Log in to your portal account and select 'My Applications' from the left-hand list.

| V Solo                                    | vorldwi<br>ancer resea<br>rmerly known as Al                                           | de<br>arch<br>CR |                                                           |                                        |  |
|-------------------------------------------|----------------------------------------------------------------------------------------|------------------|-----------------------------------------------------------|----------------------------------------|--|
|                                           |                                                                                        | Grant System     |                                                           | CC Grant Tra                           |  |
| User Name                                 |                                                                                        |                  |                                                           |                                        |  |
| Home                                      | My Applications                                                                        |                  |                                                           |                                        |  |
| My Applications                           | You have 1 application awaiting submission.                                            |                  | New Application<br>To start a new application click here: |                                        |  |
| Manage My Details<br>Contact Us<br>Logout | To view more details or to update an application please select it from the grid below. |                  | New Application                                           |                                        |  |
|                                           | Reference                                                                              | Title            | Last Updated                                              | Status                                 |  |
|                                           | Reference<br>Number                                                                    | Project Title    | 17/05/2016 10:11:29                                       | Round Closed,<br>extension has expired |  |

You will see your April 2016 application has been rolled back to the awaiting submission stage. If you click on the green arrows on the right-hand side of the page, a new 'Details' page will load and there will be an option to 'Re-apply' at the bottom of this page. Using the 'Re-apply' function will load the 'Re-apply' page, shown in the image below.

Please note that it is your decision whether or not you modify your existing form or submit a completely new application using the 'New Application' button at the top of the 'My Applications' page (as shown above).

|                                 | ancer research                                                                   |               |                        |                                            |         |  |
|---------------------------------|----------------------------------------------------------------------------------|---------------|------------------------|--------------------------------------------|---------|--|
| 10                              | Grant                                                                            | System        |                        | CC Gra                                     | int Tra |  |
| User Name                       |                                                                                  |               |                        |                                            |         |  |
| Home                            | Reapply                                                                          |               |                        |                                            |         |  |
| My Applications                 | The current round is now closed,                                                 |               |                        |                                            |         |  |
| Re-apply                        | Select Apply to move your current grant application into this new funding round. |               |                        |                                            |         |  |
| Manage My Details<br>Contact Us | Reference: Ref. No.                                                              |               |                        |                                            |         |  |
| Logout                          | Grant Type                                                                       | Funding Round | Closing Date           | Reapply Description                        |         |  |
|                                 | Project Grants v4<br>1 to 3 years Project grant type used from April 2017        | April 2017    | 28 Sept 2018<br>5:00pm | Mapping from April 2016<br>Cancelled round |         |  |

Clicking on 'Apply' (as shown above) will take you to the application pages you are already familiar with. There you can use the normal 'Edit' function to amend and update your existing application form. Submission of applications will follow the regular approval process and needs to be completed before the submission deadline (Friday 21<sup>st</sup> April 2017 at 17:00 British Summer Time).